## **Okta Instructions**

To get to our Non-DPHHS employee access request form and the confidentiality agreement you will need an Okta account. Be sure to fill out the <u>Access Request</u> first then you can sign the <u>Confidentiality</u> <u>Agreement</u>.

If you are filling out the access request form yourself from the above link you will end up at the screen for step 2 If someone did it for you then start with step 1. If you already have an Okta account then it should take you right to the form you need as it should auto log you on.

1) You received an email that looks like this:

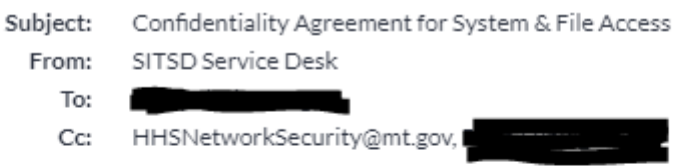

Please complete the confidentiality agreement form located here.

When prompted for the REQ#, please enter the following: REQ(

After completion you will be notified when your access has been granted.

a.

2) When you click that link in the email it will bring you to here:

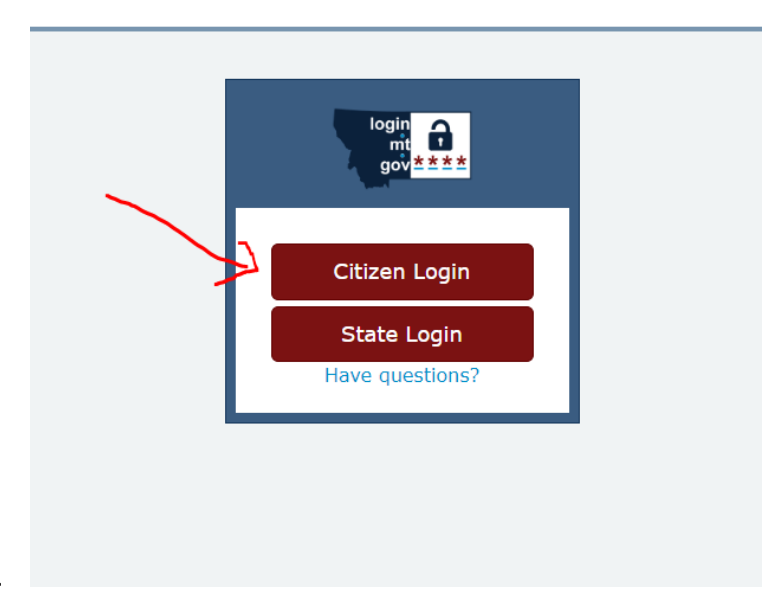

a.

## b. Choose "Citizen Login"

## 3) That will bring you here:

a.

a.

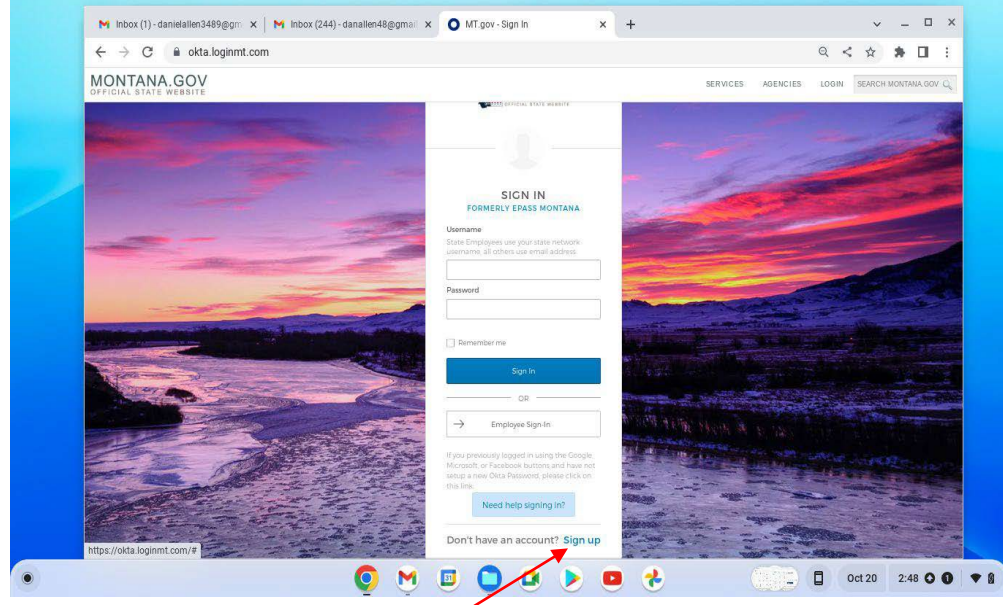

- b. Click "Sign up" at the very bottom.
- 4) Enter the required information in the fields shown.

| OFFICIAL STATE WEBSITE                                                                                                    |                                  |                            | SERVICES AGENCIES             | LOGIN SEARCH MONTANA.COV Q |
|----------------------------------------------------------------------------------------------------|----------------------------------|----------------------------|-------------------------------|----------------------------|
| and the second second s |                                  | MONTANA.GOV                |                               |                            |
| and a                                                                                                    | A CONTRACTOR                     | Create Account             |                               |                            |
|                                                                                                    | Contraction of the second        | Email*                     | Contraction of the local data |                            |
|                                                                                                    | A State As                       | Flat name *                |                               | A State                    |
| Self 1                                                                                                    | All Alleria                      | Last name *                | A MARKET TO AN                | Alexand                    |
|                                                                                                    |                                  | * Indicates required field | The second states             | The the                    |
|                                                                                                    | Contraction of the second second | Back to sign in            |                               |                            |
|                                                                                                    | 11-12-12                         |                            | Par liter                     |                            |
|                                                                                                    | 212                              |                            |                               | Star In                    |
|                                                                                                    | A A Th                           |                            |                               | A AL                       |
|                                                                                                    |                                  |                            | 100 - T.C.                    | MONTANA GOV                |

- b. Then click register.
- 5) This will send an email to you so you can verify your account. The email will come from <a href="mailto:noreply@okta.com">noreply@okta.com</a> with the subject line of "Activate Account"
  - a. It could be in your Spam or Junk folder if you don't see it in your inbox
- 6) YOU MUST FIND THIS EMAIL TO CONTINUE
- 7) The email should look like this:

| = 附 Gma                      | ail | ۹ | Search in m | ail |                   |                 |                   |               |       |        |          |         |             | 荘           | 0      | ۲ |   | 0  |
|------------------------------|-----|---|-------------|-----|-------------------|-----------------|-------------------|---------------|-------|--------|----------|---------|-------------|-------------|--------|---|---|----|
| Compose                      |     | ÷ | • •         | 8   |                   | 0               | 0 0               | 24            |       | D      | 1        |         |             |             | 3 of 7 | < | > |    |
| Inbox                        | 3   |   |             |     |                   |                 |                   | 1             | A     | cti    | va       | tio     | n           |             | 1      |   |   |    |
| ☆ Starred                    |     |   |             |     |                   |                 |                   |               |       |        |          |         |             |             |        |   |   |    |
| ③ Snoozed                    |     |   |             |     | Hi Da             | in,             |                   |               |       |        |          |         |             |             |        |   |   |    |
| ▷ Sent                       |     |   |             |     |                   |                 |                   |               |       |        |          |         |             |             |        |   |   |    |
| Drafts                       |     |   |             |     | Welco             | ome             | to mtg            | gov!          |       |        |          |         |             |             |        |   |   |    |
| <ul> <li>More</li> </ul>     |     |   |             |     |                   |                 |                   |               |       |        |          |         |             |             |        |   |   | Ι. |
| Labels                       | +   |   |             |     | To ver<br>the fol | rify y<br>Ilowi | our er<br>na link | mail i<br>ik: | addre | ess ar | nd activ | ate you | ir account, | please clic | ¢.     |   |   |    |
| <ul> <li>Unwanted</li> </ul> |     |   |             |     |                   |                 |                   |               |       |        |          |         |             |             |        |   |   |    |
|                              |     |   |             |     |                   |                 |                   | _             |       | Activa | ate Acr  | count   |             |             |        |   |   |    |
|                              |     |   |             |     | _                 | ~               |                   | -             |       |        |          |         |             |             |        |   |   |    |
|                              |     |   |             | ~   |                   |                 |                   |               |       |        |          |         |             |             |        |   |   |    |

- b. Click Activate Account
- 8) This will take you to the Okta Dashboard which you can ignore as the forms are not there.
- 9) Once signed up you can click either the <u>Access Request</u> link if you were doing this on your own and continue the process or you need to go back to this email and click the link

| Subject: | Confidentiality Agreement for System & File Access |
|----------|----------------------------------------------------|
| From:    | SITSD Service Desk                                 |
| To:      |                                                    |
| Cc:      | HHSNetworkSecurity@mt.gov,                         |

Please complete the confidentiality agreement form located here.

When prompted for the REQ#, please enter the following: REQ(

After completion you will be notified when your access has been granted.

a.

a.